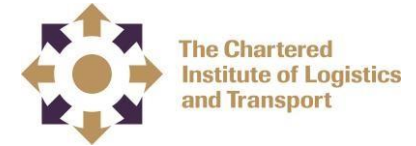

## Online Seminar – Setup and user guide

Please complete the following steps before attend the seminar

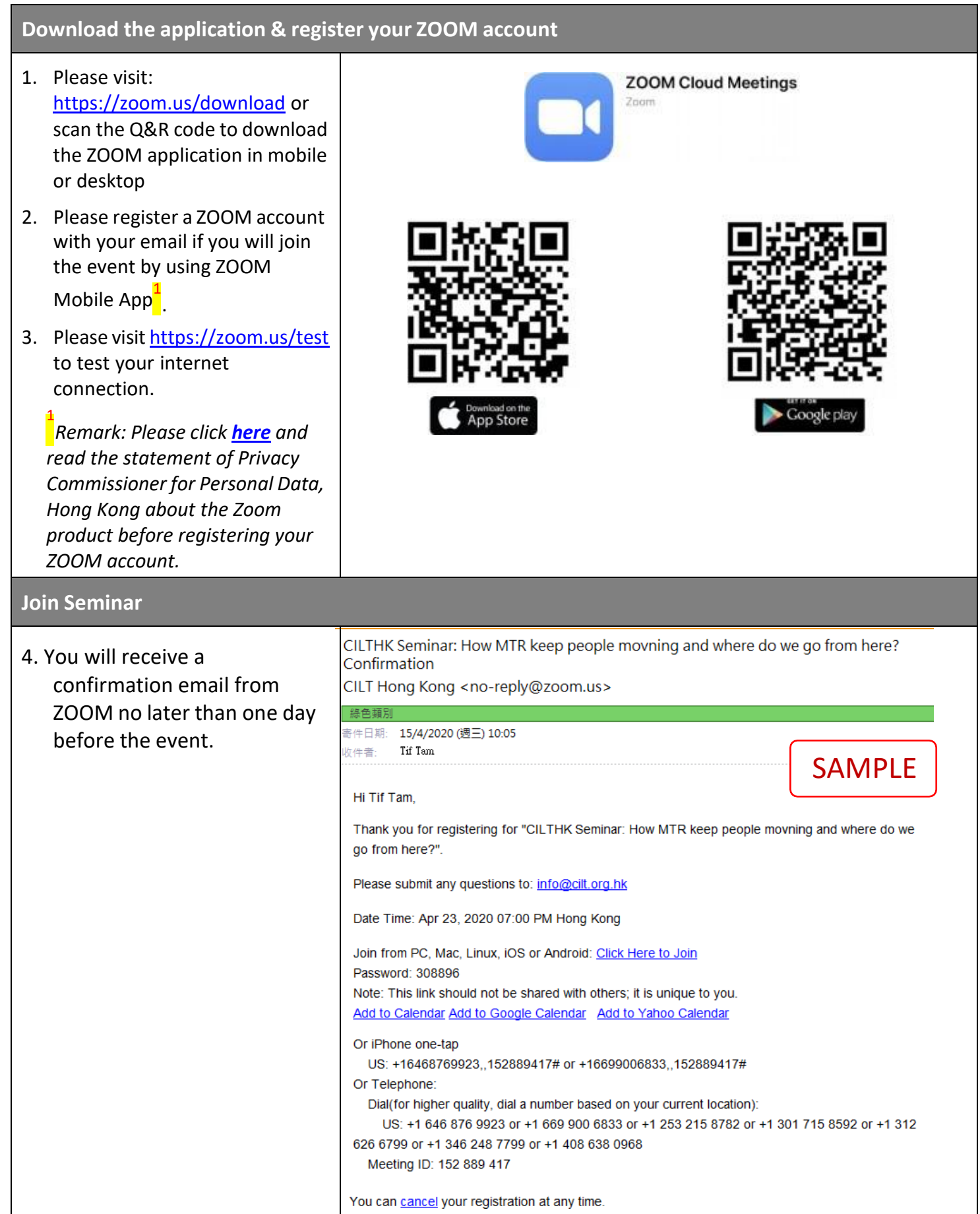

| <ul> <li>5. '<u>Click Here to Join</u>' the event<br/>in the confirmation email by<br/>using the Mobile App or<br/>ZOOM Desktop</li> <li>(If you exit the event by<br/>computer crash, mistakes or<br/>whatever reasons, you could<br/>rejoin the event by clicking<br/>'<u>Click Here to Join</u>' in the<br/>confirmation email.)</li> </ul>             | Join from a PC, Mac, iPad, iPhone or Android device:<br>Click Here to Join<br>Note: This link should not be shared with others; it is unique to you. |                                                                           |
|----------------------------------------------------------------------------------------------------|----------------------------------------------------------------------------------------------------|---------------------------------------------------------------------------|
| <ul> <li>6. Please click 'Open' or 'Open Zoom' when it pop up in your browser, it will automatic open the Zoom application and join the seminar.</li> <li>(Please be reminded to login your ZOOM account before you attend the seminar by using mobile app.</li> <li>If you opt to use Zoom desktop to join the seminar, please use 'Chrome '.)</li> </ul> | Mobile App:<br>Open this page in "Zoom"?<br>Cancel Open                                                                                              | Desktop:<br>Open Zoom?<br>https://zoom.us wants to open this application. |

## Q&A

For Q&A session, please
 'Raise Hand'<sup>2</sup> or 'Q&A'<sup>3</sup>

<sup>2</sup> Your microphone will be muted from the beginning of the seminar, speakers may at their discretion to unmute your microphone to ask question once you have 'Raise Hand'.

<sup>3</sup> you may submit your questions during the seminar by using the Q&A function. Questions you have submitted could only be seen by CILTHK and the speaker(s).

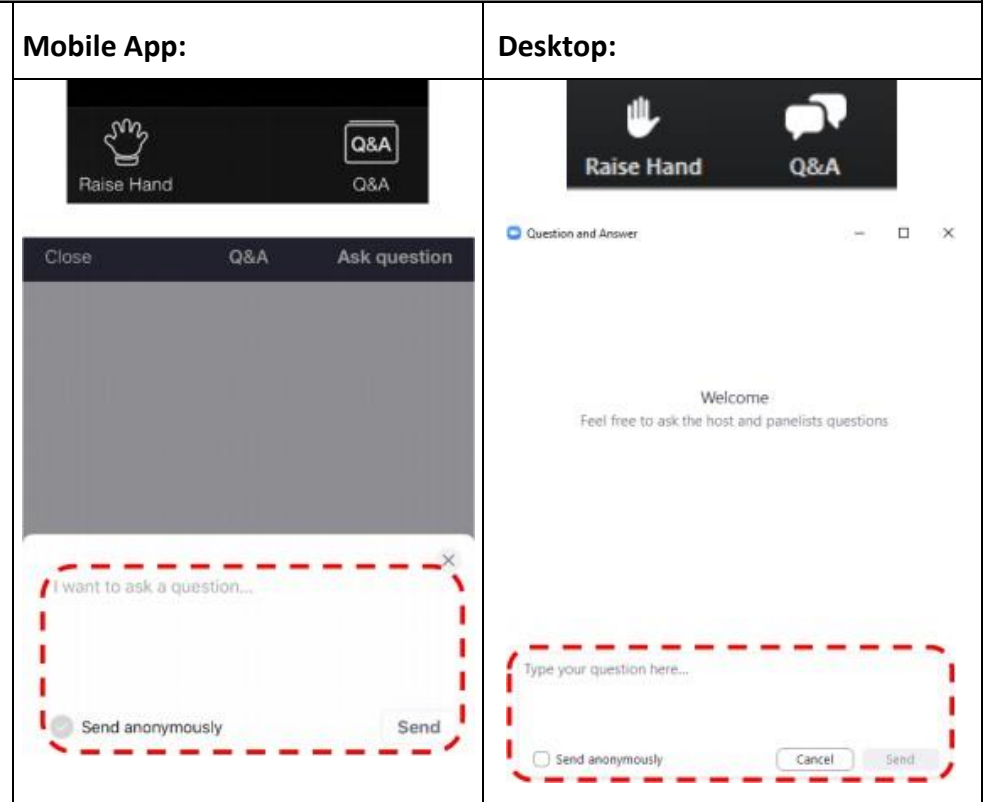

For any questions, please contact the Secretariat Office of CILTHK: E: info@cilt.org.hk or T: 2866-6336